# 國立虎尾科技大學

# 101 學年度第2學期

# 【學生網路選課系統操作手冊】

※請使用 IE 瀏覽器

#### 一、進入國立虎尾科技大學首頁:<u>http://www.nfu.edu.tw/main.php</u>

#### (1)使用者入口-在校生

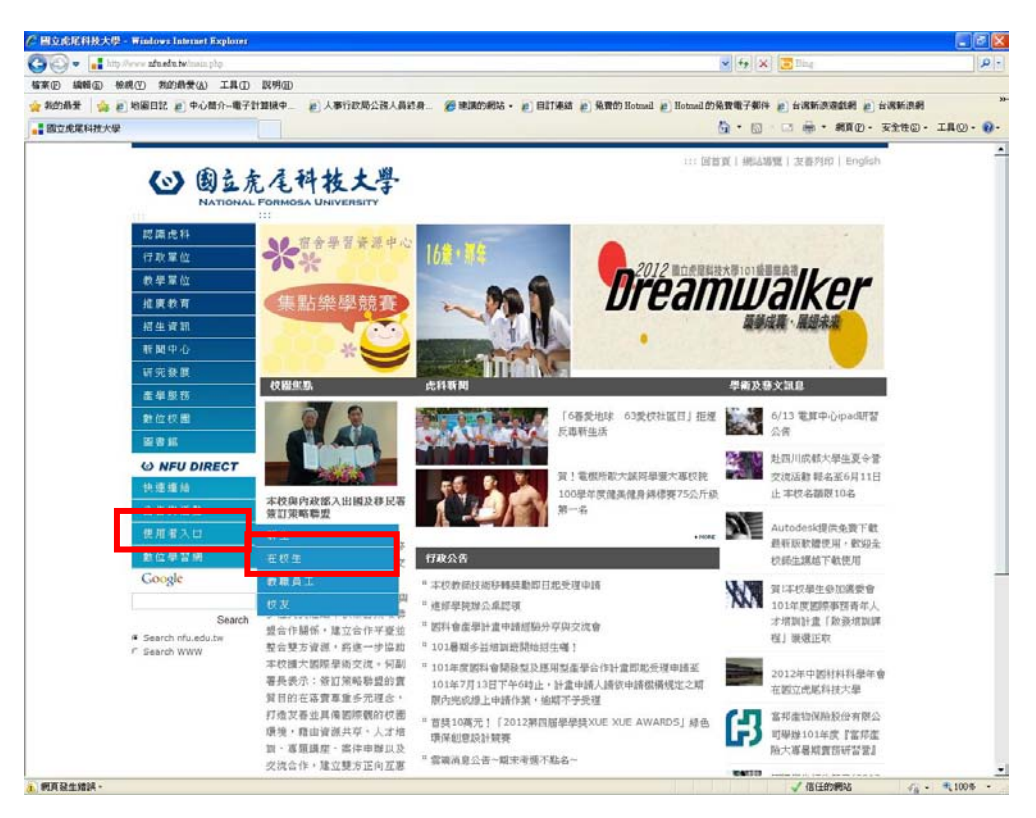

#### (2)在校生-課務資訊-三部網路選課系統

| 🕤 🗸 📳 und states zin ein twinisticates bib. (De            | Gtolenti                           |                                                                   |                                 |                                                                              | R.        |
|------------------------------------------------------------|------------------------------------|-------------------------------------------------------------------|---------------------------------|------------------------------------------------------------------------------|-----------|
| (四 編輯面 檢視(四) 熟的動量(因) 工具(因                                  | <b>以明</b> (1)                      |                                                                   |                                 |                                                                              |           |
| 823時間 論 と、時間日記 と、中心間介一電子目                                  | 算號中二 副人事行政局公務人員約                   | 身                                                                 | a 🐑 98.0000 Hotmail 🙋 Hotmail 🕅 | 除費電子郵件 把 台湾新游漫歌剧 把 台湾新游                                                      | Rat       |
| 國立虎尾科技大學                                                   |                                    |                                                                   |                                 | · · · · · · · · · · · · · · · · · · ·                                        | ©• IHO• 0 |
| () 國立虎<br>NATIONALI                                        | <b>尾科技大學</b><br>FORMOSA UNIVERSITY |                                                                   | B                               | 皆夏(HREA場題)支吾外的(English                                                       |           |
| 行政單位                                                       | 使用者入口                              | lser Information of NFU                                           |                                 |                                                                              |           |
| 数学系位<br>                                                   | 在校生                                |                                                                   |                                 | 【回上頁】                                                                        |           |
| 相生資訊                                                       | 1 個人資訊                             | <b>派</b> 課務資訊                                                     | <b>」</b> 助夢資訊                   | 國書資訊                                                                         |           |
| 新聞中心                                                       | · 工讀特數項輕系統                         | 網路選擇領還第一階段總遭                                                      | · 热約學生                          | <ul> <li>・ 編集圏書査約</li> </ul>                                                 |           |
| 研究發展                                                       | · 服務學習資訊平台                         | <u>公告</u>                                                         | · <u>就學資款</u>                   | · 電子資源整合系统                                                                   |           |
| 產星服務                                                       | · 雲磯鞋名系統                           | 二部網路鄉課未說                                                          | · 學磁費減免                         | · 個人證書借閱查適                                                                   |           |
| 數位校園                                                       | • 學生手臂                             | · 開始数學計算所統(百至來<br>文授講評量)                                          | + 圖夢時學網                         | · 種博士論文提交系統                                                                  |           |
| 新 谷 和                                                      | • 學生申訴                             | - 學程等機器學程證書中請平                                                    | · 積勢助學並調系統                      | <ul> <li>         ・  <u>全國博碩士論文網</u>         ・         ・         ・</li></ul> |           |
| <b>W NFU DIRECT</b>                                        | * (公文23年                           | <u>8</u>                                                          |                                 | • 找用認識中心                                                                     |           |
| 小铁道维油                                                      | · 是牛你箱姊妹相關問題                       | · 衛務未成<br>· 定局查询早生改适り請請                                           |                                 |                                                                              |           |
| 公告與活動                                                      | • 郵件持領名單                           | · 詳程查询                                                            |                                 |                                                                              |           |
| 使用着入口                                                      | · 医局暴繁生资訊流向平台                      | • 數位學習系統                                                          |                                 |                                                                              |           |
| 數位學習團                                                      | · 品德教育資源網                          | · 教學大讀畫牌(96年以前)                                                   |                                 |                                                                              |           |
| Google                                                     | <ul> <li> 置約款資網 </li> </ul>        | <ul> <li>軟學大規查詢</li> </ul>                                        |                                 |                                                                              |           |
|                                                            |                                    | · 學生功課表查詢                                                         |                                 |                                                                              |           |
| Search                                                     |                                    | <ul> <li><u>成績変調</u></li> </ul>                                   |                                 |                                                                              |           |
| <ul> <li>Search nhuledultw</li> <li>Clearch WWW</li> </ul> |                                    | <ul> <li>・ 機謀通信室施</li> <li>・ 撤譲地區</li> <li>・ 小面丁詳輔Tutx</li> </ul> |                                 |                                                                              |           |
|                                                            | 🕋 校園資訊                             | <b>社宙資訊</b>                                                       | ▲ 下载速档                          | 独别平等                                                                         |           |
|                                                            | • 最新公告                             | · 指會學習資源中心                                                        | • 重算中心下就再返                      | • 性別平等教育委員會                                                                  |           |
|                                                            | · 課外活動資訊公告                         | · 宿舍業額                                                            | <ul> <li>数据感报下载</li> </ul>      | · 住使害/腦膜處理燃制                                                                 |           |

二、國立虎尾科技大學網路選課系統

(1)最新消息:選課相關最新消息公告

| 國立虛尾科技大學網路資源 Windows Internet Ex                                                    | plorer                                                            |                                               |                         |
|-------------------------------------------------------------------------------------|-------------------------------------------------------------------|-----------------------------------------------|-------------------------|
| > 10 http://140.130.2.103/                                                          |                                                                   | 💌 🕞 🕂 🔀 🞯 Yahaad                              | 2                       |
| \$**(E) 编辑(E) 接机(E) 我的最景(A) 工具(E) 說明(E)                                             |                                                                   |                                               | × 🔩 •                   |
| 2 我的最新                                                                              |                                                                   |                                               |                         |
| 一國立地尾科放大學網絡進課                                                                       |                                                                   | 3 · 回 · □ ♣ · 相互② · 安全性②                      | )• IR(()• 💽•            |
|                                                                                     |                                                                   |                                               |                         |
|                                                                                     |                                                                   | 中央版本Engine                                    | n(For foreign students) |
|                                                                                     | 國立虎尾科技大學網路選;                                                      | 課系统                                           |                         |
| (7) ) Z Z (1 1) L (1)                                                               | a 1 & a + 11 1 et                                                 | 01201110                                      |                         |
|                                                                                     | 国立几尾杆投入等                                                          | 国立优尾村牧大学                                      |                         |
|                                                                                     |                                                                   |                                               |                         |
| ③口酸乙酯的 (20) (2) (2) (2) (2) (2) (2) (2) (2) (2) (2                                  | 心堂這件總理除總規定業例(報道)                                                  |                                               |                         |
|                                                                                     |                                                                   |                                               |                         |
|                                                                                     |                                                                   |                                               |                         |
| 一、自100學年度第1學期程,取消開學劃卡加                                                              | 山道選課(運修推察部・運修學院目100學年度第2學期起)・開                                    | 學前一週及開學第一週就理問時選擇加這選作集【作業期間依公                  | き之                      |
| 時程安排,按線上登記總選里則發現」,<br>二、為繼續政府節終來接政策,變校不再列印                                          | )、教政導展初導黨、講員黨於導展初進紀錄臺解系統開放期間。                                     | 上國陳茲導譯初導記錄,並且行列印保留存畫;自100變年度第2                | 분패                      |
| 國 土 於起方亦不再放印。投放器課題認識,請用學於                                                           | (是讓加速是相對重制所統阿拉利第上層時較思難加速度起來。)                                     | #自行的印刷留存着创立虎尾科孩子学                             |                         |
| <ol> <li>職運分析與規劃課程授課內容保透過職場</li> <li>、、、、、、、、、、、、、、、、、、、、、、、、、、、、、、、、、、、、</li></ol> | 崔勢・住向分析・職場遺儀・求職復歴技巧撰寫・職場實務試得                                      | 課程單元、課大回應區主了解職場新経勢、做好課題前導備・<br>ニーマの規模は、回転で見た。 |                         |
| 新國方式:<br>約國方式:<br>(一) 的時間最終的時間一時時期使用的全部的                                            | · · · · · · · · · · · · · · · · · · ·                             | Constrained of the second second              |                         |
| (一) 医磷酸酸甲酸酯医磷酸二酸和磷酸二酸和盐酸医磷酸二<br>1、盐酸學先上網毛酸纖蛋 101 學甲第1 學期全部所的關係                      | 。<br>2週時教學研鑽,15時受加101學年第2學期開始初編。                                  |                                               |                         |
| 2、同一部均诺谋者,並形住上導時開先後順序部還。(創<br>3、列有部還順序之還講道目,如因同一順序人動過多而將                            | 8基原則該參利本:派約「三、網絡灌講相關規定」)<br>1989時,她由電腦以寬對約2個。                     |                                               |                         |
| 4、通訊課程過防選諾至你得選5門課,始出電話以及動創<br>5、就會與無深環課程為(保存課程)讓2是認識課,的新                            | 躍調理: 通訊選擇相關注意申項請參減本道20 「五、通訊課程業課項20」。<br>始號: [學調選編載信,不再重新展現。      |                                               |                         |
| 6、四次日間部共同科課程・位合大一英語語講練習(二)。<br>目は日に一次(12)第2日(2日)三、即英語生命と)時への意思。                     | 大二葉文(二)、大二連指葉文(二)、將由系達進行分離動圖、不開設學生自行調<br>20月後日、古師中系語篇3、 新華上編加別編系。 | 算,一般主、重然生及活终生如有重要加退富之间爆,探查記評估制,爆生量於10.        | 2 1972                  |
| 7、必须建程由数学来路径典理、温师课程由同学自行的权                                                          | SEGMERENMENT                                                      | 51 3 A 17 11 13 1 10                          |                         |
| 411 411 (MOS 81 4 07 (BH) MS? 101 # 12 P 17 EM 16 2 102 #                           | (月4日晚上) 图五优尾杆技大学                                                  | 回立几尾科技大学                                      |                         |
| 初道第一階段選擇時間:101年12月22日-101年12月25日<br>(初選第一階段選擇結果公布日期:101年12月27日1200)                 | ·無天9:00起至21:00止)<br>0                                             |                                               |                         |
| -112                                                                                |                                                                   |                                               |                         |
| 加退還第一程收還課時間:102年2月19日-102年2月20日(                                                    | 應天9:00-21:00)                                                     |                                               |                         |
| (102年2月22日12、<br>加速服業工程投資課時間:102年2月23日-102年2月25日/                                   | 個天19:00-21:00)                                                    |                                               |                         |
| (00进通用二階校通貨結果公布日期:102年2月27日12:0<br>加出通用三階校通貨時間:102年2月28日-102年3月01日/                 |                                                                   |                                               |                         |
| (In)連進三階設置連結集公案目載:102年3月03月120                                                      | 6-21.00)<br>每天1:00-21:00)                                         |                                               |                         |
| *1918 (B12)                                                                         | 0-21.03)<br>モデタ 00-21.00)<br>の                                    |                                               |                         |
|                                                                                     | oc100)<br>要F500c2100)<br>W<br>mass- 國立京星科技大學                      | 周立虎星科技大艇                                      |                         |

(2)進入選課系統

| 国立偏尾科技大學網路演譯 Window In                                                                                                    | arnet Loplarer                                                                                                    |                                                                                                    | in 🖻 🐹                |
|----------------------------------------------------------------------------------------------------|----------------------------------------------------------------------------------------------------|----------------------------------------------------------------------------------------------------|-----------------------|
| Solution (1140.130.2.103)     Solution     Solution     Soluti    |                                                                                                    | X B 4 X OF stard                                                                                                    | 10-                   |
| 1月10日 1月11日 1月111日 1月111日 1月11111111                                                                                                    | (Wp)                                                                                                    |                                                                                                    | × 🖗 •                 |
| 我的最爱 🌼 🔊 教育部產學合作演訊網                                                                                                    |                                                                                                    |                                                                                                    |                       |
| 各國立地軍科技大學會時謝課                                                                                                    |                                                                                                    | · 回 · □ · · · · · · · · · · · · · ·                                                                                                    | . <b>R</b> (g) • €• " |
|                                                                                                    |                                                                                                    | - 通訊展業員一通好機能局援加速通作業【作業時間企业各之<br>時間獲許過整理時, 王自行所回接面容量: 自100要年度第2業時<br>期間: 「資料工具」<br>第一, 優大回應是上了時間通知報報, 定行課業和重備。<br>第一, 優大回應是上, 日時一時一時一時一時一時一時一時一時一<br>回 立 虎 尾 科 技 大 琴<br>國 立 虎 尾 科 技 大 琴<br>國 立 虎 尾 科 技 大 琴<br>個 立 虎 尾 科 技 大 琴 |                       |
| Contract (and ) and an analysis of a second second se | (818年2)・ 図立虎尾科技大琴<br>1972年1833<br>1978年1833<br>1998年188月9)・10月9日1125月9月<br>1998年188月1日<br>1997年1月1日1日<br>1997年1月1日<br>1997年1月1日<br>1997年1月1日<br>1997<br>1997<br>1997<br>1997<br>1997<br>1997<br>1997<br>19 | 因立虎尾科技大學                                                                                                    |                       |
|                                                                                                    | a provident sky of d                                                                                                    |                                                                                                    |                       |
|                                                                                                    |                                                                                                    | ⊖ MELANA VA -                                                                                                    | R, 95% ·              |
|                                                                                                    | 1大学 📓 101-1学生和始讯目 👘 101学年次第一学期 📑 101-2 ppcs                                                                                                    | EE                                                                                                    | 0 T 4 02 13           |

#### 3-1 重要規定說明

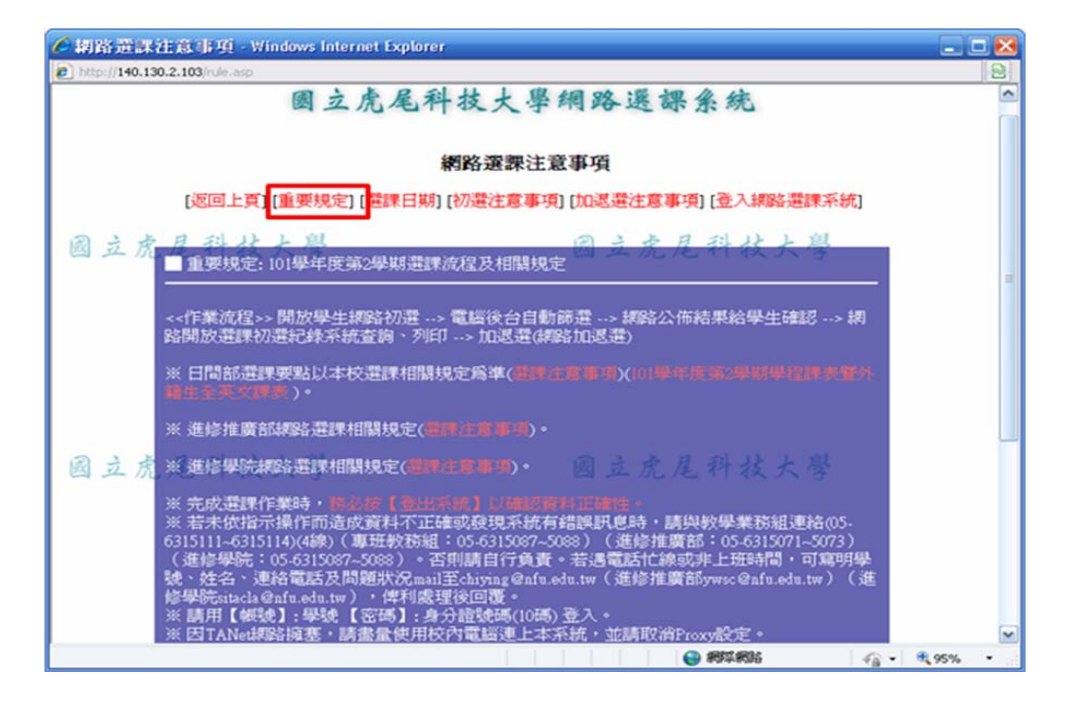

3-2 選課日期公告

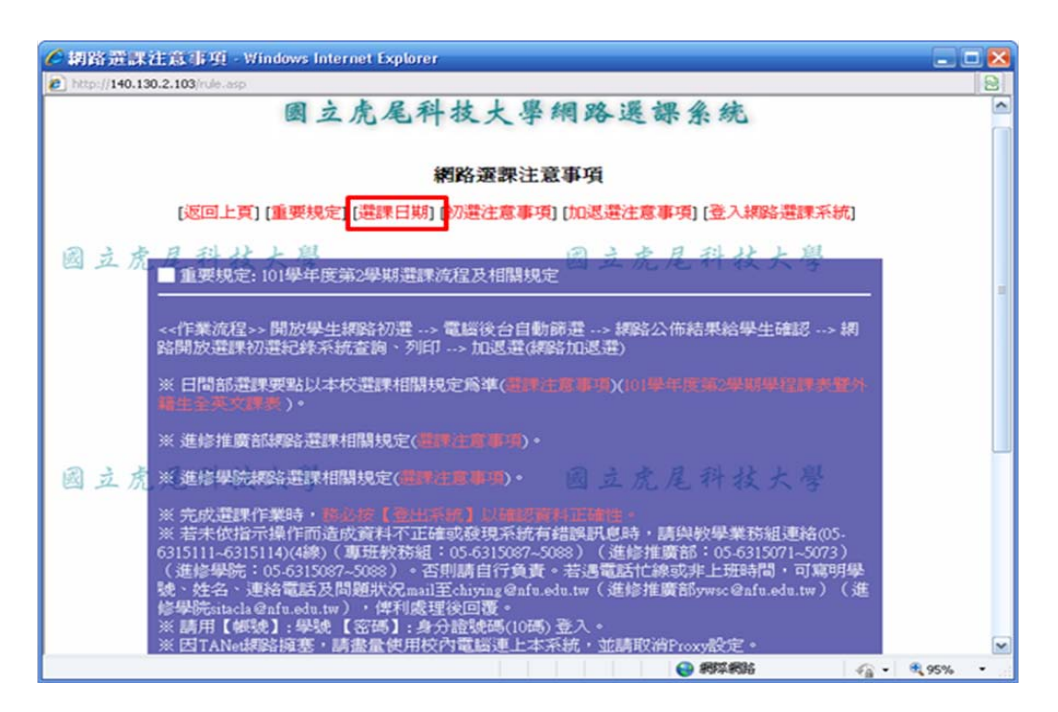

#### 3-3 初選注意事項

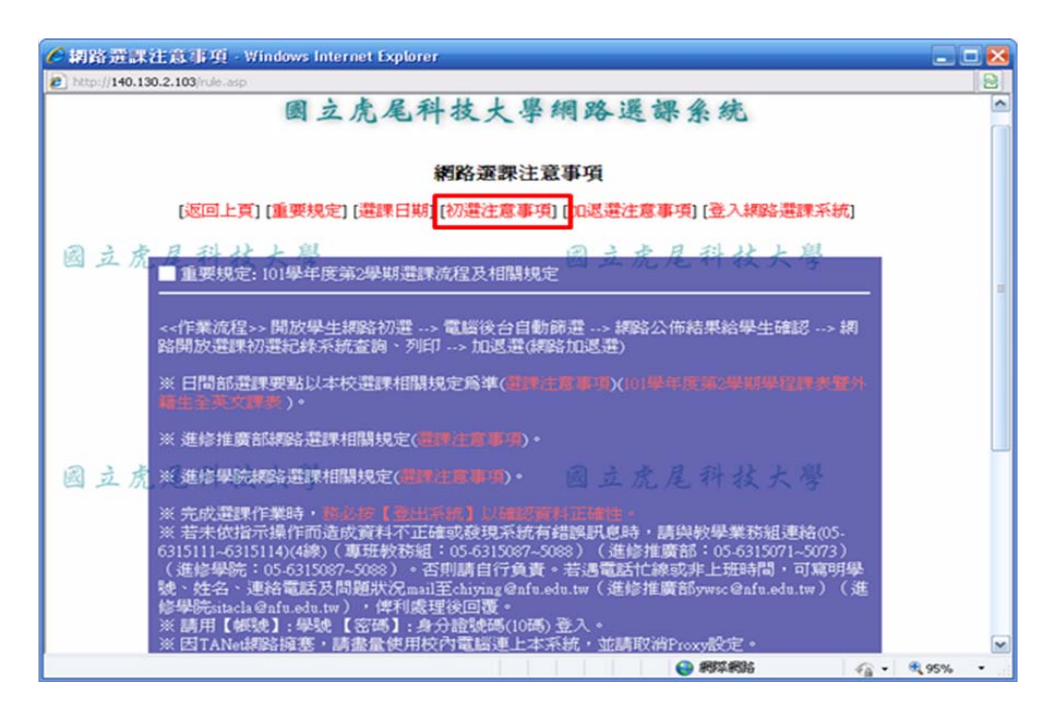

#### 3-4 加退選注意事項

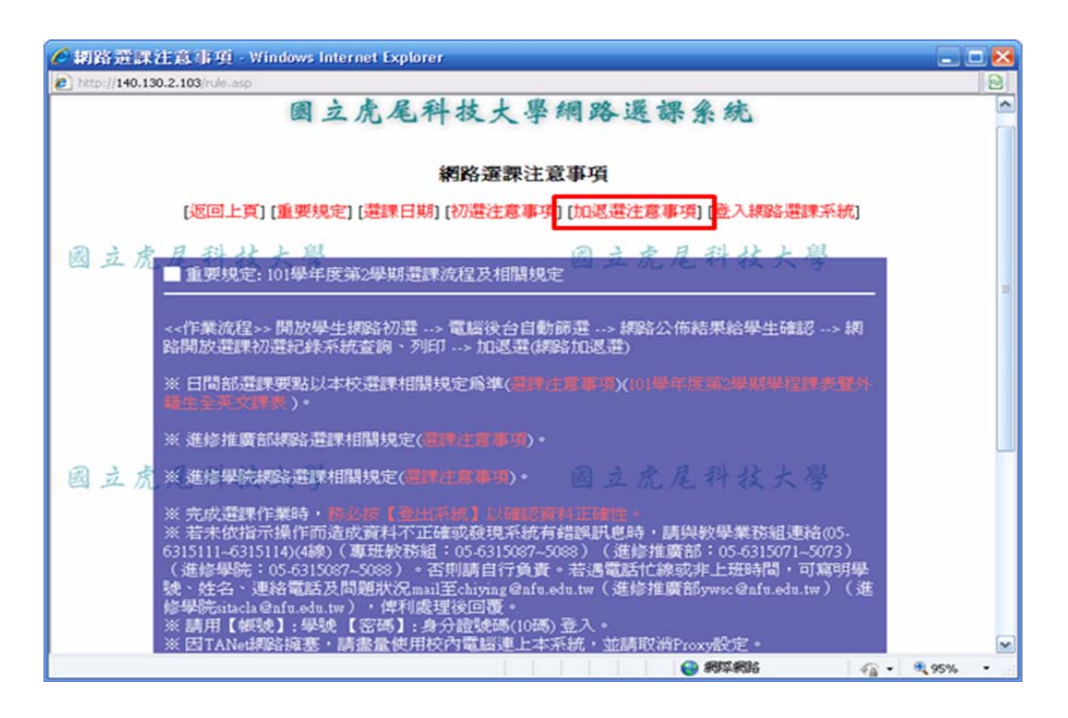

(4)登入網路選課系統

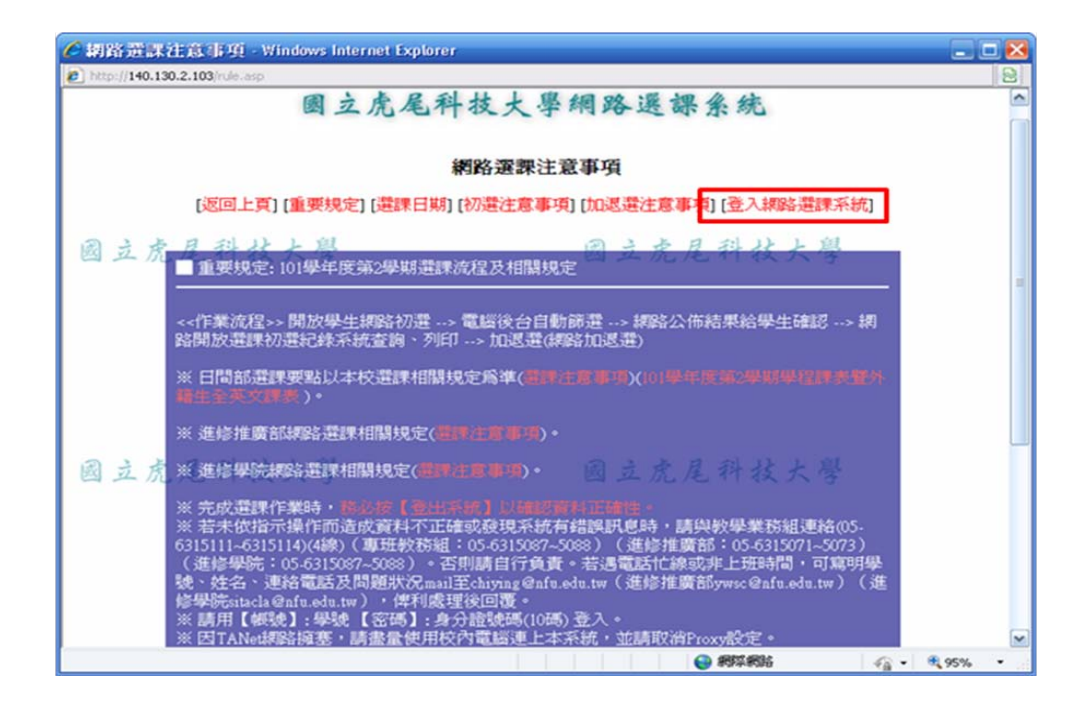

## 4-1 登入網路選課系統

| 國立虎尾科技大學網路選課系統                                                                                                    | ^^            |
|----------------------------------------------------------------------------------------------------|---------------|
| 網路選課注意事項                                                                                                    |               |
| [返回上頁] [重要規定] [選課日期] [初選注意事項] [加退選注意事項] (登入網路選課系統)<br>國立虎尾科技大學 國立虎尾科技大學                                                                                                    | 國立虎尾科社        |
| <ul> <li>選票前的町寧(你妳不能不看——)</li> <li>101-%期除加速還有計於閉學前1週星期二起至閉學第1週星期五載止,加速還開始時,同學尙未開學,請記得要留會算學校相關公告,以免結失選課時間,這人見会在遵課資料更正踏段才抱怨為何不能加返!!!</li> <li>二、同學於網路選購期間,若發現有意願參還之課程全領已滿,請儘速向授課老師及開課單位辦公室反映,在老師及 較室可容許之範圍內調高各額,以增加中選之機會;選課實料更正確設僅有條件受理部分案件,不是老師加強就 ~ 定受理。</li> <li>三、申請課程抵免的同學,請把遞擦路證實期間作加退,以免等抵免結果公告後,往往已超過選課期間。</li> <li>四、同學孩必於各選課階段均查看課程異動以告,把握時間作加退,以免影響權益。</li> <li>五、網路證課結果公告後,請同學務必登入確認,若有學分異常(超修或不足)情形,務必及時補救,以免胎誤學習。</li> <li>六、選課資料更正申請僅受理符合規定條件者,請把遞續略選課時間,不要事後才抱怨喔!</li> </ul> | 圆立虎尾科未        |
| 國立虎尾科技大學 國立虎尾科技大學 日                                                                                                    | 圆立虎尾科*        |
|                                                                                                    | 🖓 • 🔍 95% • j |

### 4-2 系統登入畫面

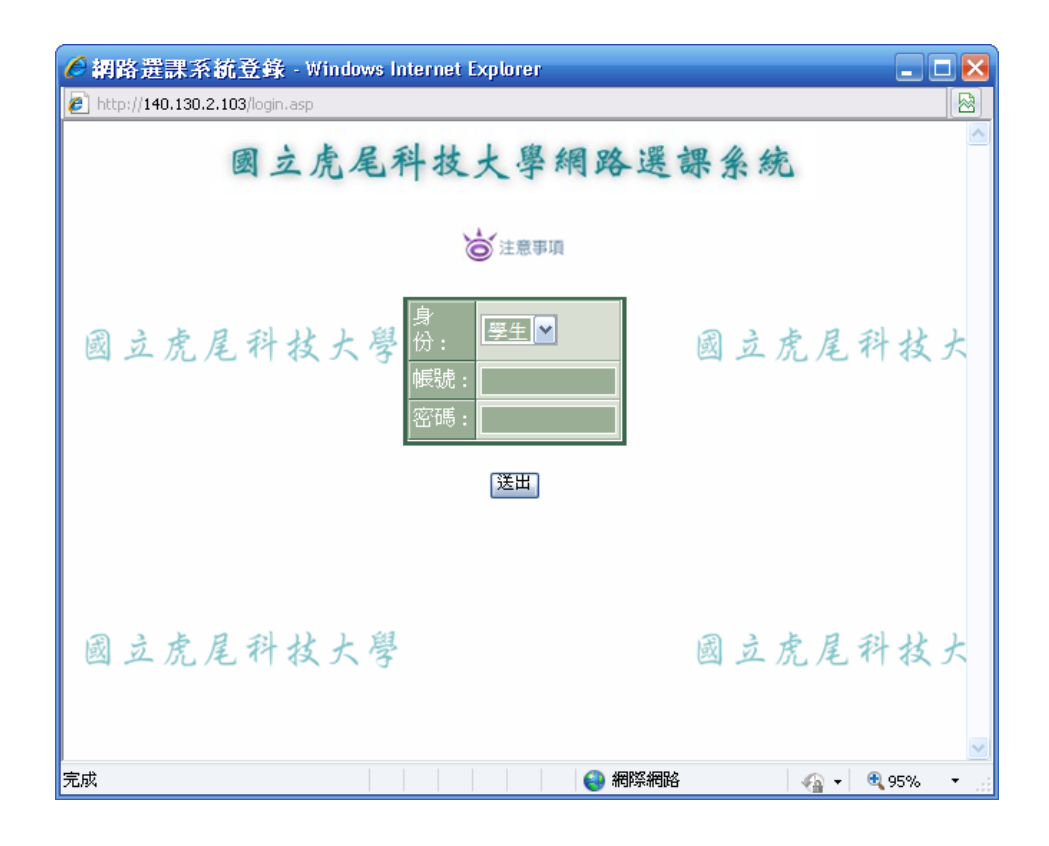

4-3 登入後畫面

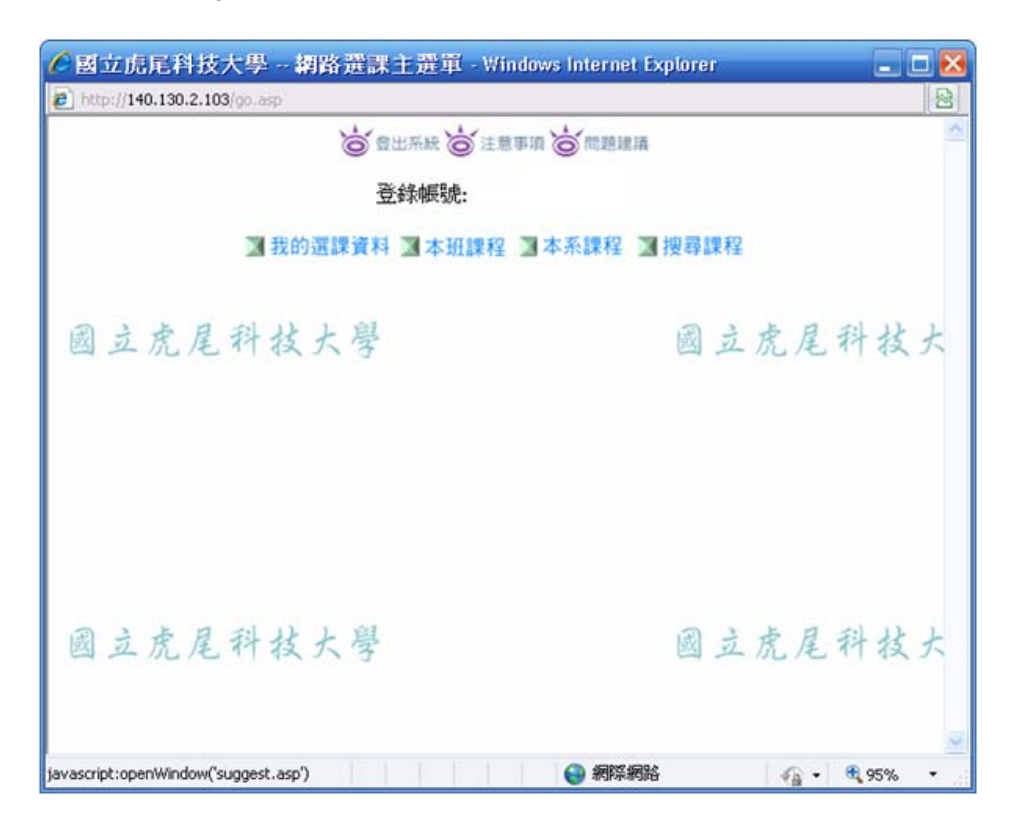

### 5-1 加選

|      |              |         | 1世日<br>10<br>11<br>11<br>11<br>11<br>11<br>11<br>11<br>11<br>11 | ₩.₩ (© 331<br>●●●●● | 111 O.   | 10251818               |       |            |     |                           |                                                                                                    |  |
|------|--------------|---------|-----------------------------------------------------------------|---------------------|----------|------------------------|-------|------------|-----|---------------------------|----------------------------------------------------------------------------------------------------|--|
|      |              | 🔄 我的運   | 課資料 3                                                           | 本班課程                | 国本系      | 课程 31 搜尋課程             |       |            |     | tenot T                   | IN SILE TRUE MINING WINDOW IN                                                                                                    |  |
| 立    | 虎尾科技         | 大學      |                                                                 | 搜尋結!<br>下一          | 果列表<br>頁 | 目立虎尾利                  | 计技计   | 大學         |     | ) http://14<br>【現代型<br>毎分 | 로 가진다. 이미 (1993년 1993년 1993 |  |
| R 1] | 11(H43)11()  |         |                                                                 |                     |          |                        | 請序 依  | 開課班級代號感增 🖌 |     | iiiiiii                   | ○必怖 ○凝炸 ○重炸 ○通数                                                                                                    |  |
| -    | 1912 IF12614 | 1211116 | 制要代数                                                            | 3891                | 學分詞數)    | #101                   | \$155 | 本階段可選人數新額  |     | 83                        | 目前調課人動意:0人(提供參考)                                                                                                    |  |
| 202  | 通路教育講座(二)    | 四射金一甲   | ASA0101                                                         | 共同(必修)              | 0(2)     | 星期四 (第7,818)           | 10.89 | 不開放選課      |     | EN EL                     | 建定温滞防建设 法自行快支免苦效已建建设考定                                                                                                    |  |
| 202  | (国文(二)       | 四射金一甲   | CMAB102                                                         | 共同(必修)              | 2(2)     | 星期二(第7.8部)             | 王妙純   | 不開放選課      | ш   |                           | 语用放料网络油白行鱼食                                                                                                    |  |
| 202  | 2 微積分(二)     | 四射金一甲   | CM40203                                                         | 選修                  | 3(3)     | 星期四(第3,4,5節)           | 孫挺家   | 62人        |     |                           | <b>確定</b> 取消                                                                                                    |  |
| 202  | 2211(二)      | 四射金一甲   | CPC0101                                                         | 共同(必修)              | 0(2)     | 星期三(第1,2節)             | 計高點   | 不開放選課      |     |                           |                                                                                                    |  |
| 202  | 息 服務学習(二)    | 四射金一甲   | OAA0102                                                         | 共同(必修)              | 0(2)     | 星期三(第7,8節)             | 常能客   | 18人        |     | 注意申項                      |                                                                                                    |  |
| 203  | 2 會計學(二)     | 四射金一甲   | CM40203                                                         | 專業必修                | 3(3)     | 星期一(第8節)<br>星期三(第3,4節) | 林慧葉   | 1人         |     | *若鳥」<br>【公修】              | 「1001」サームであ。<br>1995 【公勿】 科目・論語必能選【重勿】 ・不得粘選<br>1                                                                                                    |  |
| 203  | 1 経済學(二)     | 四射金一甲   | CM40203                                                         | 專業必修                | 3(3)     | 星期四(第2節)<br>星期五(第3,4節) | 吳建臺   | 不開放道課      |     | *若重5<br>*若道5              | 5 【最终】科目,廣點選【最终】<br>5系(科)必何課作應選何課時,廣點選【當約】                                                                                                    |  |
| 203  | 前 南 奉法       | 四射金一甲   | CMA0203                                                         | 選修                  | 3(3)     | 星期二(第2,3,4部)           | 吳樹權   | 60人        |     | 1.15630                   | ARTIKALA (1924) (1924)                                                                                                    |  |
| 725  | 通識教育講座(二)    | 夜四射金一甲  | ASA0101                                                         | 共同(必修)              | 0(1)     | 星期四(第10部)              | 特聘    | 3人         |     |                           |                                                                                                    |  |
| 女    | 口:欲加         | 選【      | 203<br>、距口                                                      | 2 商<br>」·           | 事法       | 去】課稅                   | 呈,    | 請點選課       | 號   | 後                         | ,挑出選別視                                                                                                    |  |
|      | 囱 '          | 依據      | 进历                                                              | 川・二                 | 进修       | 、必修                    |       | 里修,加       | 进   | 议 討                       | 下在。                                                                                                    |  |
| ì    | 自红血汁         | 聖躍      | 去去                                                              | 示日                  | 一台       | 该课程                    | 人動    | 日满武不       | 盟   | 林                         | 四欧加强。右剩                                                                                                    |  |
| 1-   | いうまん         | 言片      | 日公                                                              |                     | 月月       | 以听任人                   | 1     |            | 171 | AL N                      | 日本小五月秋                                                                                                    |  |

# 5-2 退選

| 《我的资源资料》                                                                                         | Windows Inte                                                       | rnet Explorer                                                            |                                                                              |                                                                                                   |                                                         |                                                 |        |   |
|--------------------------------------------------------------------------------------------------|--------------------------------------------------------------------|--------------------------------------------------------------------------|------------------------------------------------------------------------------|---------------------------------------------------------------------------------------------------|---------------------------------------------------------|-------------------------------------------------|--------|---|
| http://140.130.2.103                                                                             | (mylist.asp                                                        |                                                                          |                                                                              |                                                                                                   |                                                         |                                                 |        |   |
| ▲ 登出系統 ▲ 注意事項 ▲ 問題建議                                                                             |                                                                    |                                                                          |                                                                              |                                                                                                   |                                                         |                                                 |        |   |
|                                                                                                  |                                                                    |                                                                          | 登錄帳號:                                                                        |                                                                                                   |                                                         |                                                 |        |   |
|                                                                                                  |                                                                    | ■ 我的選課資                                                                  | 戦利 国本班部                                                                      | 和 3                                                                                               | 本系課程 🔺                                                  | 要尋課程                                            |        |   |
| 國立虎尾科技大學 ————————————————————————————————————                                                    |                                                                    |                                                                          |                                                                              |                                                                                                   |                                                         |                                                 |        |   |
| 第1頁(共1頁                                                                                          | 0                                                                  |                                                                          |                                                                              |                                                                                                   |                                                         |                                                 |        |   |
| 當期課號                                                                                             | 課程名稱                                                               | MURBER                                                                   | 教室代號                                                                         | 透明                                                                                                | 學分(時數)                                                  | 時間                                              | \$7.65 |   |
| 2032                                                                                             | 商事法                                                                | 四財金一甲                                                                    | CMA0203                                                                      | 遺修                                                                                                | 3(3)                                                    | 星期二 (第2.3.4節)                                   | 吳樹權    |   |
|                                                                                                  |                                                                    |                                                                          | 您目前選                                                                         | 果總學分                                                                                              | 子數:3                                                    |                                                 |        |   |
| 四<br>一<br>一<br>一<br>一<br>一<br>一<br>一<br>一<br>一<br>一<br>一<br>一<br>一<br>一<br>一<br>一<br>一<br>一<br>一 | 3.技、二技畢業3.<br>間部、進修推測<br>間部、進修推測<br>修學院每學期所<br>修學院二技學的<br>修學院非畢業3. | 班不得少於9舉分<br>資都專業必修科目:<br>實做通識及社會學/<br>所修學分數不得少/<br>主不得選修四技一。<br>班不得修習畢業班 | ·不得多於25舉分<br>不得低班高條:二<br>門課程不得採計2<br>於9舉分,一年級<br>年級、二年級之和<br>下學期課程,專調<br>[2] | <ul> <li>・延農生</li> <li>工程學院與</li> <li>最畢業選修</li> <li>最多不得)</li> <li>4目。</li> <li>最必修科目</li> </ul> | 至少應修一門調測<br>電資學院不得潮」<br>學分。<br>返<br>通21學分,畢業<br>不得低班高修。 | 副●<br>修文理學院與管理學院之微<br>完 尾 科 孩 う<br>短最多不得超過23學分。 | 職合意    |   |
| 例如:欲退選【2032 商事法】課程,請點選課號後,確認是<br>否退選該課程。                                                         |                                                                    |                                                                          |                                                                              |                                                                                                   |                                                         |                                                 |        | 2 |
| ※必修課<br>則,不                                                                                      | 程,學<br>可任意                                                         | 生選課.<br>退選必                                                              | 以修習;<br>修科目                                                                  | <b>本</b> 系<br>。                                                                                   | 、本班戶                                                    | 所排定之科日                                          | 目為原    |   |

|                                                      | 334=2012                               |              |
|------------------------------------------------------|----------------------------------------|--------------|
| 課程                                                   | 商事法 (2032)                             |              |
| 學分                                                   | 3                                      |              |
| 老師                                                   | 吴樹攘                                    |              |
|                                                      | 確定刪除該課程?                               |              |
| <ul> <li>(1)請注意該科目是否</li> <li>(2)込候市以優勝勿任</li> </ul> | <b>注意事項</b><br>為實證的必能或必遵<br>會副時,除者用項作業 |              |
| (3)請注意修督總學分:                                         | 8月前小 · 第三377日 · 未<br>是否符合規定            |              |
|                                                      |                                        |              |
| (4) 查出未说明讀劇覽                                         | 我的選擇資料・以確定無誤                           |              |
| 選課號後                                                 | ,如要執行退選動作,請按確定。                        |              |
| 選課號後                                                 | ,如要執行退選動作,請按確定。<br>與生調測公羽士会、士町长排中,     | <b>之利日本石</b> |
| 選課號後必修課程,                                            | ·如要執行退選動作,請按確定。<br>學生選課以修習本系、本班所排定:    | 之科目為原        |

| C R                                          | 的證課資料                     | Windows Inte         | rnet Explorer                |                                     |                    |                        |                  |         |             |
|----------------------------------------------|---------------------------|----------------------|------------------------------|-------------------------------------|--------------------|------------------------|------------------|---------|-------------|
| 🔊 htt                                        | p://140.130.2.103         | (mylist.asp          |                              |                                     |                    |                        |                  |         | 8           |
|                                              | ▲ 会出系統 ▲ 注意事項 ▲ 問題建議      |                      |                              |                                     |                    |                        |                  |         |             |
|                                              |                           |                      |                              | 登錄帳號:                               |                    |                        |                  |         |             |
|                                              |                           |                      | ■ 我的選課資                      | 資料 🔄 本班間                            | 程 🔳                | 本系課程 🔳 排               | 眼睛課程             |         |             |
| B                                            | 國立虎尾科技大學 新自行檢查調查 國立虎尾科技大學 |                      |                              |                                     |                    |                        |                  |         |             |
|                                              | 第1頁(共1頁                   | 0                    |                              |                                     |                    |                        |                  |         |             |
|                                              | 當期詳述                      | 雄程名稱                 | 開課班級                         | 教室代號                                | 透明                 | 學分(時數)                 | 時間               | 教師      |             |
|                                              | 2032                      | 商事法                  | 四財金一甲                        | CMA0203                             | 遺修                 | 3(3)                   | 星期二 (第2.3,4節)    | 吳樹權     | 1           |
| Ø                                            |                           |                      |                              |                                     |                    |                        |                  |         |             |
| <b>編                                    </b> | 周路選訪<br>《延修生<br>崔後公告      | 果加退主<br>E>本系<br>F,以公 | 選採 <b>登</b> 訪<br>所高年<br>公告結界 | 已 <mark>篩選</mark> 制<br>級>本系<br>民之選認 | 刂,↑<br><)所亻<br>果紀釤 | 农本班>><br>氐年級>><br>衆為準。 | 本系延修生><br>外系之順序; | >外<br>篩 | ×<br>110% • |

5-4 本班課程列表:學生所屬班級課程開設列表

| 本3<br>http                 | LLK 程夕<br>//140.130 | リ <mark>夫・Window</mark><br>2.103 list aspike | rs Internet Explorer<br>y=0                                 |           |            |            |                   |         |               |     |
|----------------------------|---------------------|----------------------------------------------|-------------------------------------------------------------|-----------|------------|------------|-------------------|---------|---------------|-----|
|                            |                     |                                              | 6 金田系                                                       | R 😸 注思    | <b>n 1</b> | 5 mmm      | Ā                 |         |               |     |
| 登錄機號:                      |                     |                                              |                                                             |           |            |            |                   |         |               |     |
| ■我的選課資料 ■本班課程 ■本系課程 ■ 搜尋課程 |                     |                                              |                                                             |           |            |            |                   |         |               |     |
|                            |                     |                                              |                                                             | 本班課程      | 列表         |            |                   |         |               |     |
| 灵.                         | 立度                  | 尾科                                           | 技大學                                                         |           |            | 國          | 立虎尾王              | 計技      | 大學            | _   |
|                            | 第1頁目                | 共1页)                                         |                                                             |           |            |            | 排序                | 依開課     | 旺級代號還增 🛩      | ]   |
|                            | 當期14<br>號           | <b>J</b> 和宝态16                               | 開闢建設                                                        | 教室代號      | 遽別         | 學分(時<br>數) | ## M3             | \$7.66  | 本階段可選人<br>數缺額 |     |
|                            | 0167                | 創意與發明                                        | 碩自動一甲<br>碩自動一甲與四自動四甲與四<br>自動四乙合班                            | BGA0450   | 遺修         | 3(3)       | 星期三 (第1.2.3<br>節) | 萘荣<br>缝 | 55人           | 1   |
|                            | 0168                | 根器動力學                                        | 碩自動一甲<br>碩自動一甲與四自動四甲與四<br>自動四乙合班                            | BGA0530   | 選修         | 3(3)       | 星期一(第2.3.4<br>節)  | 林博<br>正 | 55人           |     |
| N                          | 0171                | 微概電系統<br>設計                                  | 碩自動一甲<br>碩自動一甲與四自動四甲與四<br>自動四乙合班                            | BGA0440   | 递修         | 3(3)       | 星期四 (第2.3.4<br>節) | 郭如<br>男 | 55人           |     |
|                            | 0172                | 智慧型控制                                        | 碩自動一甲<br>碩自動一甲與四自動四甲與四<br>自動四乙合班                            | BGA0530   | 選修         | 3(3)       | 星期二 (第2.3.4<br>節) | 陳世      | 55人           |     |
|                            |                     |                                              | 碩自動一甲                                                       |           | 105        |            | E #1 (20 745)     | *7      |               | 1   |
| *                          | 「本<br>課<br>學        | 階段可剩餘約                                       | 「選人數缺額」<br>悤人數,在選訪<br><>>>>>>>>>>>>>>>>>>>>>>>>>>>>>>>>>>>> | 為每<br>果期間 | 一這         | 階段<br>個缺   | 選課後可<br>額數字7      | 「選      | 這門            | 10% |

# 5-5 本系課程列表:學生所屬系所課程開設列表

| C 本系課程列表 - Windows Internet Explorer  |                                                                                                    |           |           |                               |            |            |                                     |               |               |        |  |
|---------------------------------------|----------------------------------------------------------------------------------------------------|-----------|-----------|-------------------------------|------------|------------|-------------------------------------|---------------|---------------|--------|--|
| 1000000000000000000000000000000000000 |                                                                                                    |           |           |                               |            |            |                                     |               |               | -      |  |
|                                       | Constant Constant Constant Print Constant Print Con |           |           |                               |            |            |                                     |               |               |        |  |
| 金球破玩:                                 |                                                                                                    |           |           |                               |            |            |                                     |               |               |        |  |
|                                       |                                                                                                    |           | 1 找的選     | 業資料 🔳                         | 本址課程       | 三条本 医      | 果书 王 國 子授 年华 日果 书 主                 |               |               |        |  |
|                                       | 本系課程列表                                                                                                    |           |           |                               |            |            |                                     |               |               |        |  |
| 國立虎尾科技大學 西夏立虎尾科技大學                    |                                                                                                    |           |           |                               |            |            |                                     |               |               |        |  |
|                                       |                                                                                                    |           |           |                               |            | X          |                                     |               |               |        |  |
|                                       | 第1百(井                                                                                                    | 3 1011)   |           |                               |            |            |                                     | 排序位           | 開課班級代號還增 💊    |        |  |
|                                       |                                                                                                    |           |           |                               |            |            |                                     |               |               |        |  |
|                                       | 當明課<br>號                                                                                                    |           |           | 教室代號                          |            | 學分(時<br>數) | 19 Mil                              | <b>8</b> 9.86 | 本階段可還人數缺<br>額 |        |  |
|                                       | 1188                                                                                                    | 通識教育講座(二) | 四自動一<br>甲 | ASA0101                       | 共同(必<br>修) | 0(2)       | 星期四(第7,8節)                          | 待聘            | 6人            |        |  |
| 國                                     | <u>1189</u>                                                                                                    | 國文(二)     | 四自動一<br>甲 | ATA0201                       | 共同(必<br>修) | 2(2)       | 星期一(第3.4節)                          | 莊美<br>芳       | 3人            |        |  |
|                                       | <u>1190</u>                                                                                                    | 微積分(二)    | 四自動一<br>甲 | ATC0207<br>ATB0102<br>ATA0202 | 專業必修       | 3(4)       | 星期五(第6節)<br>星期四(第3,4節)<br>星期一(第10節) | 蘇貴<br>芳       | 7人            |        |  |
|                                       | 1191                                                                                                    | 體育(二)     | 四自動一<br>甲 | CPV0101                       | 共同(必<br>修) | 0(2)       | 星期四(第1.2節)                          | 林湘            | 不開放選課         |        |  |
|                                       | <u>1192</u>                                                                                                    | 服務學習(二)   | 四自動一<br>甲 | OAA0102                       | 共同(必<br>修) | 0(2)       | 呈期三(第7.8節)                          | 黃雅<br>惠       | 25人           | ×      |  |
|                                       |                                                                                                    |           |           |                               |            |            | 😜 #BS                               | 7.#696        |               | 110% - |  |

5-6 搜尋課程:依不同條件進行課程搜尋

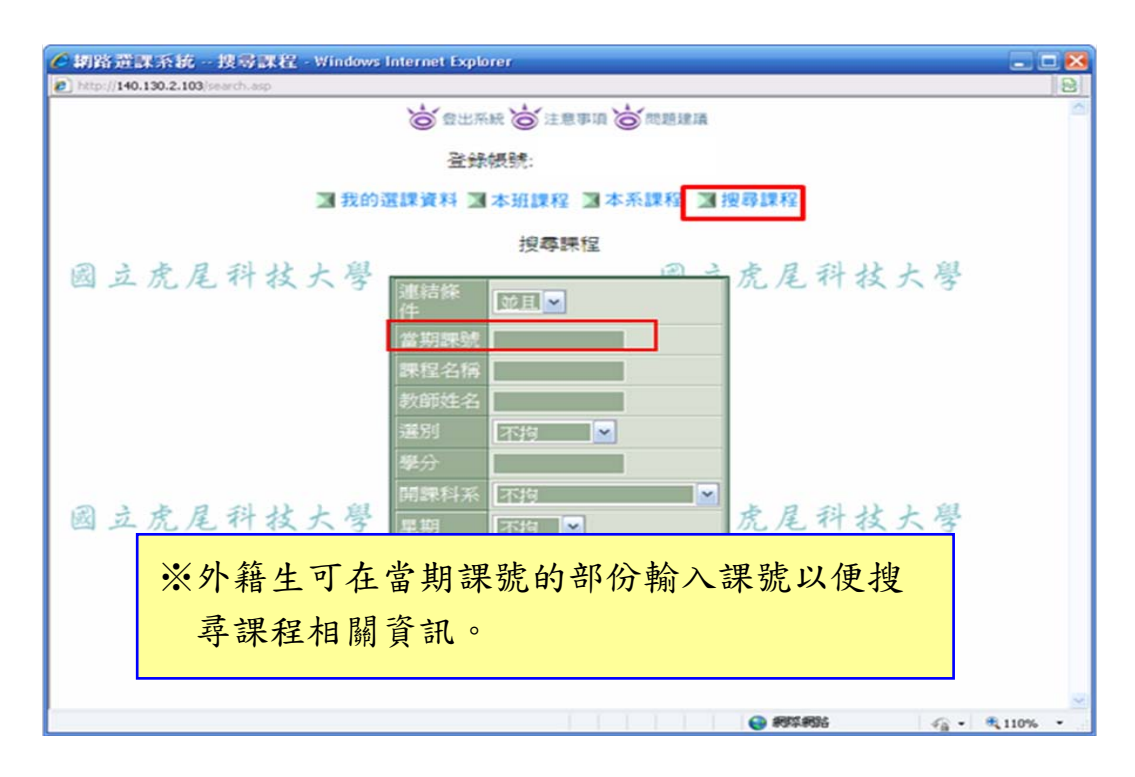

(6) 網路選課系統問題反應

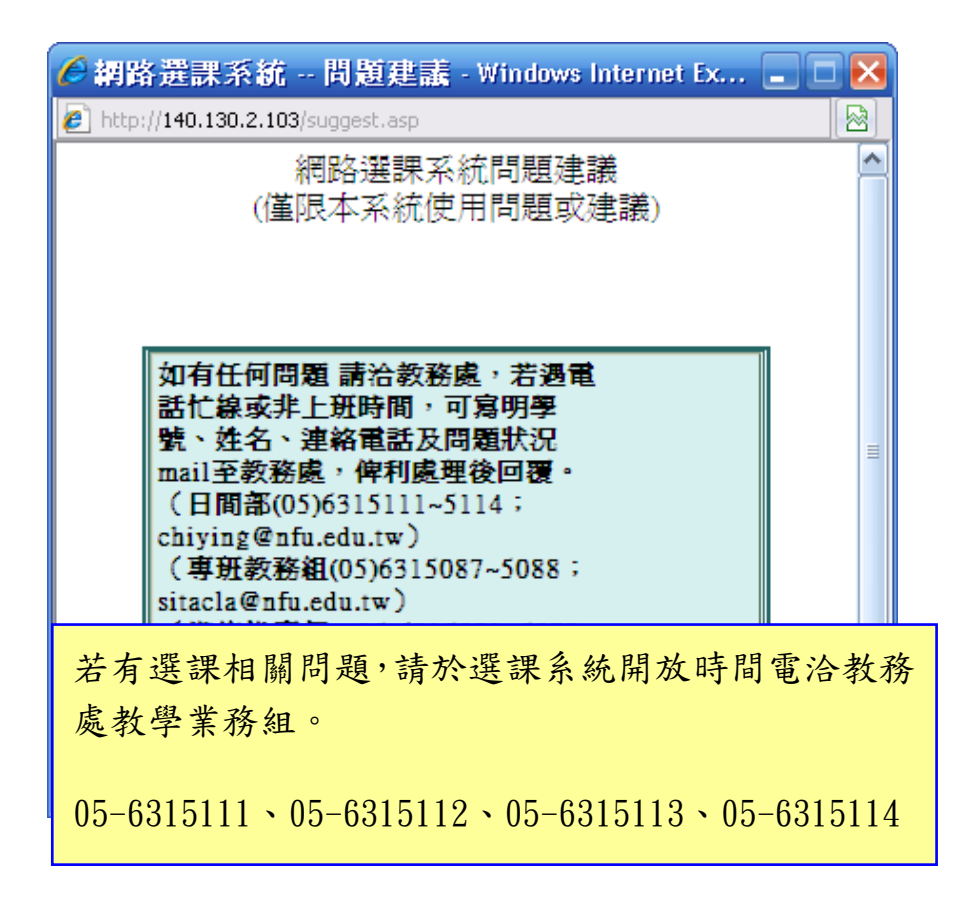

(7)務必登出選課系統

| <b>6</b> R.0 | 122課資料。                                       | Windows Inter | net Explorer |         |     |           |               |     |  |  |
|--------------|-----------------------------------------------|---------------|--------------|---------|-----|-----------|---------------|-----|--|--|
| (C) rice     | ■ MADA/144/144/144/144/144/144/144/144/144/14 |               |              |         |     |           |               |     |  |  |
|              | 登録機號:                                         |               |              |         |     |           |               |     |  |  |
|              |                                               | I             | 3 我的選課資      | 科圖本班課   | 経国オ | 《系課程 31 担 | 8章課程          |     |  |  |
| ø            | 國立虎尾科技大學 前目行機查測算 國立虎尾科技大學                     |               |              |         |     |           |               |     |  |  |
|              | 第1頁供1頁                                        | )             | _            |         |     |           | -             |     |  |  |
|              | 當期課號                                          | 課程名稱          | MUREER       | 教室代號    | 透明  | 學分(時數)    | 時間            | 数略  |  |  |
|              | 2032                                          | 商事法           | 四财金一甲        | CMA0203 | 選修  | 3(3)      | 星期二 (第2.3.4節) | 吳樹權 |  |  |
| ß            |                                               |               |              |         |     |           |               |     |  |  |
| 系退           | 系統登出前,請務必於我的選課清單確認該階段選課加<br>退選紀錄後,方可登出選課系統。   |               |              |         |     |           |               |     |  |  |

(8)安全登出系統畫面-關閉視窗

| <ul> <li>✓ 感謝您使用本系統 - Windows Internet Explorer</li> <li>▶ http://140.130.2.103/thankyou.htm</li> </ul> |              |
|----------------------------------------------------------------------------------------------------|--------------|
| 國立虎尾科技大學 【網路選課系統】感謝您的使用 !!                                                                              |              |
| 您已經 <del>安全登出系統</del><br>請關閉本瀏覽視窗                                                                       |              |
| 國閉視窗                                                                                                    |              |
| 國立虎尾科技大學 國立虎尾科技大學                                                                                       |              |
|                                                                                                    |              |
|                                                                                                    |              |
|                                                                                                    |              |
|                                                                                                    |              |
| 國立虎尾科技大學 國立虎尾科技大學                                                                                       |              |
|                                                                                                    |              |
|                                                                                                    |              |
|                                                                                                    |              |
|                                                                                                    | • 🔍 110% 🔹 👾 |